## Vdi Linux

- Introduzione
- Quale distribuzione è presente?
- Limiti
- <u>Come collegarsi</u>
- Software disponibili
- Dati personali
- <u>Connettere la share "Corsi" o "Incomune" in Ubuntu</u>
- <u>Connettere la share "Corsi" o "Incomune" in CentOS</u>
- <u>Come spegnere la vm</u>

Versione Inglese (English version)

#### Introduzione

Dal 22 settembre 2014 Gnu/Linux non è più presente nei pc dei laboratori, ma sarà possibile utilizzarlo tramite macchine virtuali (vm=macchina virtuale).

Le macchine virtuali sono disponibili esclusivamente nei laib tramite l'accesso a un portale web.

#### Quale distribuzione è disponibile?

Per tutti gli studenti è disponibile una vm con **Ubuntu 12.04 LTS**. Saranno inoltre disponibili varie vm per corsi specifici a cui l'utente sarà abilitato. Una volta collegato l'utente troverà le vm a cui è abilitato.

#### Limiti

L'uso delle macchine virtuali può essere limitato per dare precedenza ai corsi.

# Come Collegarsi

 Lo studente effettua il login sul pc windows con le proprie credenziali (<u>sMATRICOLA@studenti.polito.it</u>)

Il docente effetual il login sul pc windows con le proprie credenziali (**dMATRICOLA@POLITO.IT** con la matricola a 6 cifre) e la password di Swas.

• Si collega al portale:

#### https://vdilinux.polito.it/ovirt-engine/userportal/?locale=en\_US#login

e clicca su "continua" quando richiesto

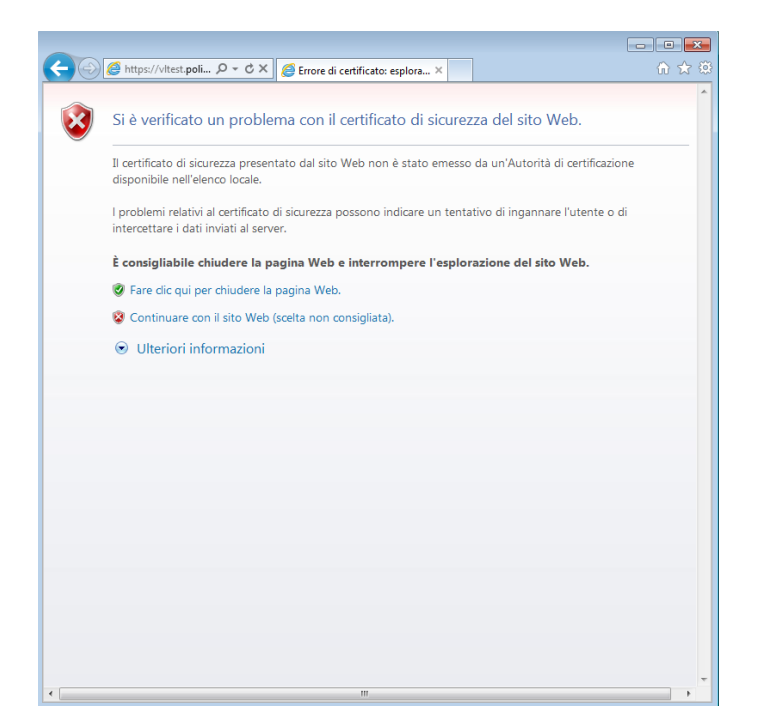

- Inserisce le proprie credenziali al login sul portale:
  - User Name: s12345678
  - Password:xxxxxxxxxxxxxxxx
  - Domain: polito.it

| OVIII Open vita | anzation manager |       |
|-----------------|------------------|-------|
| User Name       | s12345678        |       |
| Password        | •••••            |       |
| Domain          | polito.it        |       |
| Connect A       | Automatically    |       |
|                 |                  | Login |
|                 |                  | *     |

• Una volta entrati si hanno a disposizione le vm

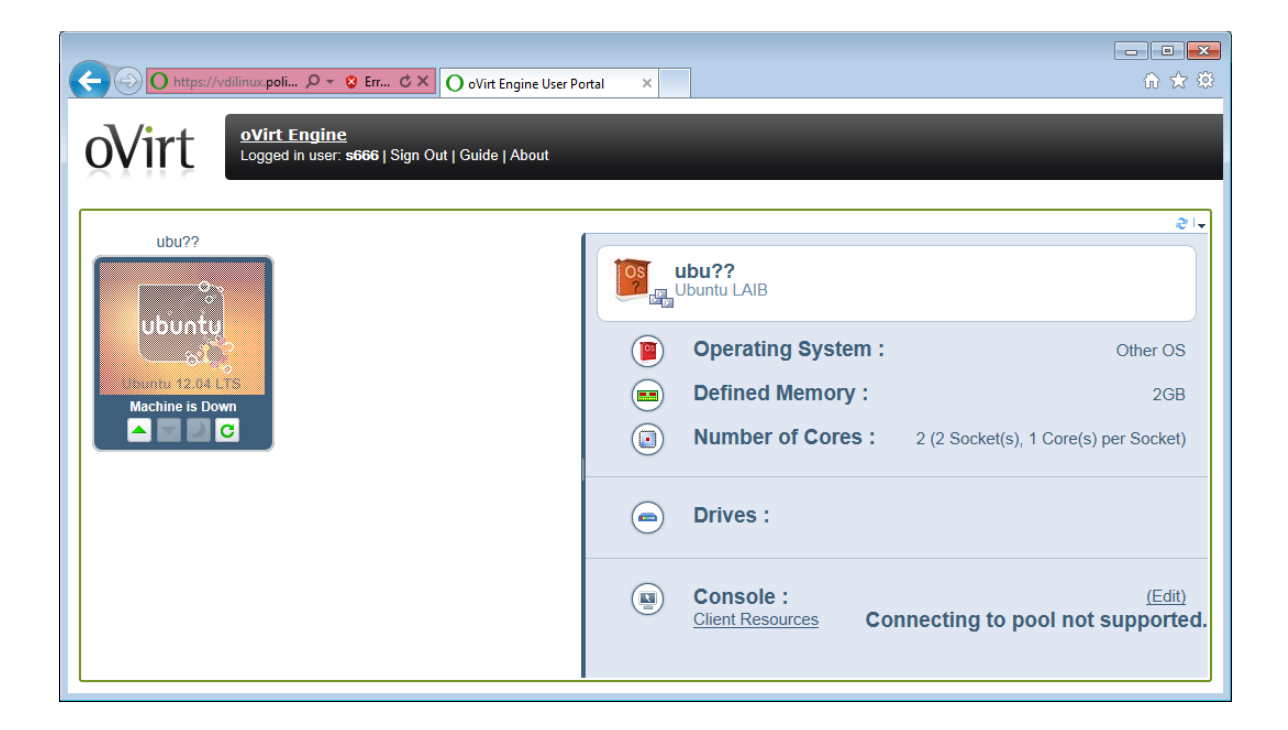

- Controllare lo stato della vm scelta:
  - Machine is Down (triangolino verde)
  - Machine is Ready (triangolino rosso)
- Se la vm è Down cliccare sul triangolino verde per accenderla e attendere il caricamento.
   Una volta pronta (Machine is Ready) passando il puntatore del mouse sopra l'icona della vm appare la scritta "Double Click for Console", fare doppio click per accedervi.
- Se la vm è **Ready**, passando il puntatore del mouse sopra l'icona della vm appare la scritta "Double Click for Console", fare doppio click per accedervi.
- Cliccare su "Apri" in fondo alla pagina

| Aprire o salvare <b>console.vv</b> da <b>vitest.polito.it</b> ? |  |
|-----------------------------------------------------------------|--|

 Scegliere "Selezionare il programma da un elenco di programmi installati" and confermare con "OK"

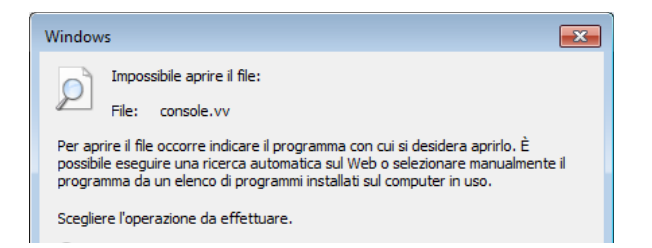

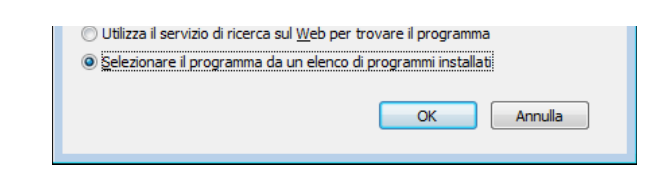

• Selezionare poi, dalla finestra che viene proposta, "VirtViewer desktop client" e poi "ok"

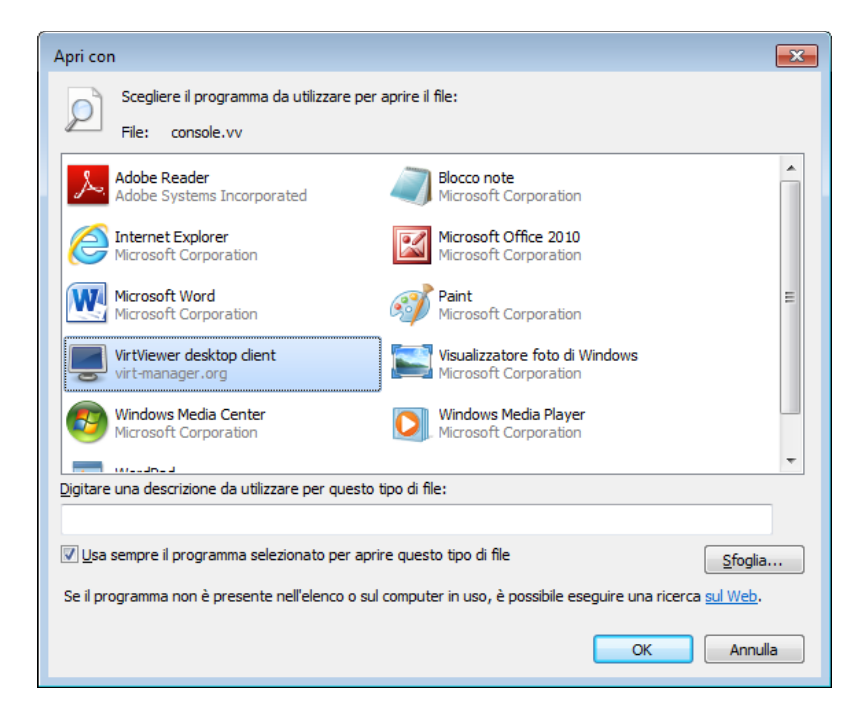

• Appare una finestra con il desktop

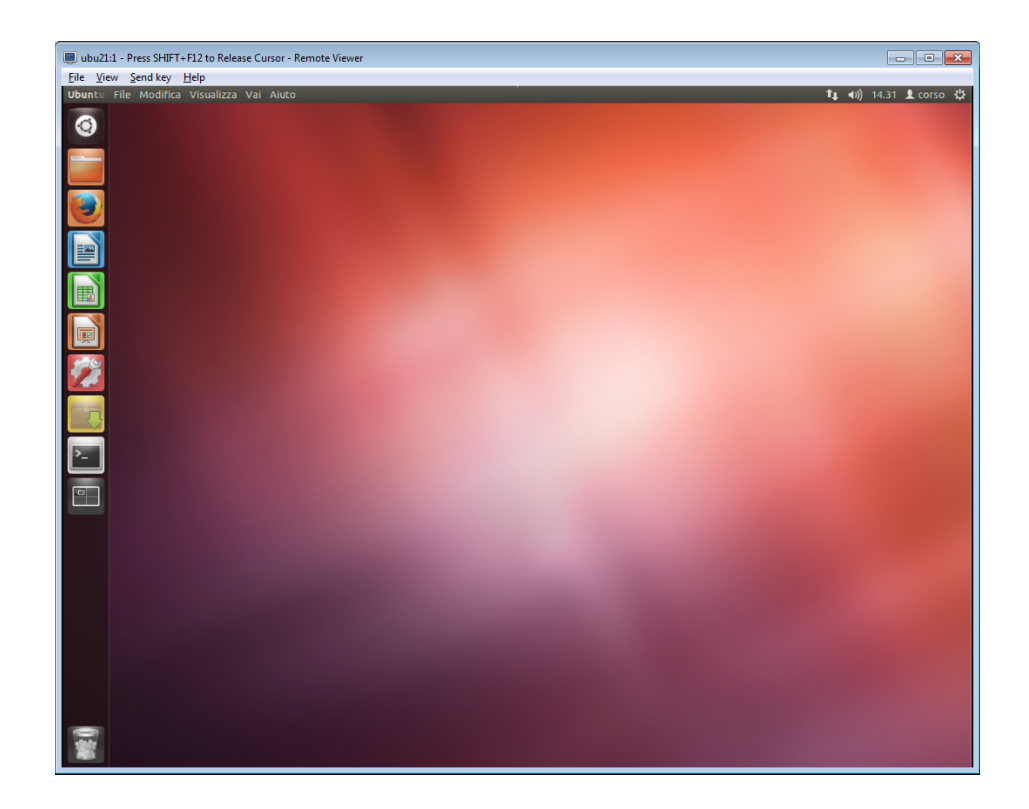

#### Software disponibili

I software disponibili sono quelli della distribuzione e per accedervi usare gli applicativi delle varie distribuzioni.

Per Ubuntu: da terminale usare 'sudo apt-get install software' altrimenti usare synaptic che si trova a sinistra sulla barra.

Per CentOS: da terminale usare 'sudo yum install software' altrimenti usare il programma di installazione grafico.

# Dati personali

**NON E' CONSIGLIATO LASCIARE FILE PROPRI** sulle macchine virtuali perchè vengono **CANCELLATI** allo spegnimento.

Se si vogliono salvare i dati, copiare i file sul server incomune (fare riferimento alla sezione di seguito)

## Connettere la share "Corsi" o "Incomune" in Ubuntu

Aprendo il file manager, nella parte sinistra della finestra, ci sono i segnalibri in tra questi ci sono i link per accedere direttamente alle condivisioni Incomune e Corsi.

Una volta cliccato sul segnalibro desiderato inserire i dati richiesti (vedi figura).

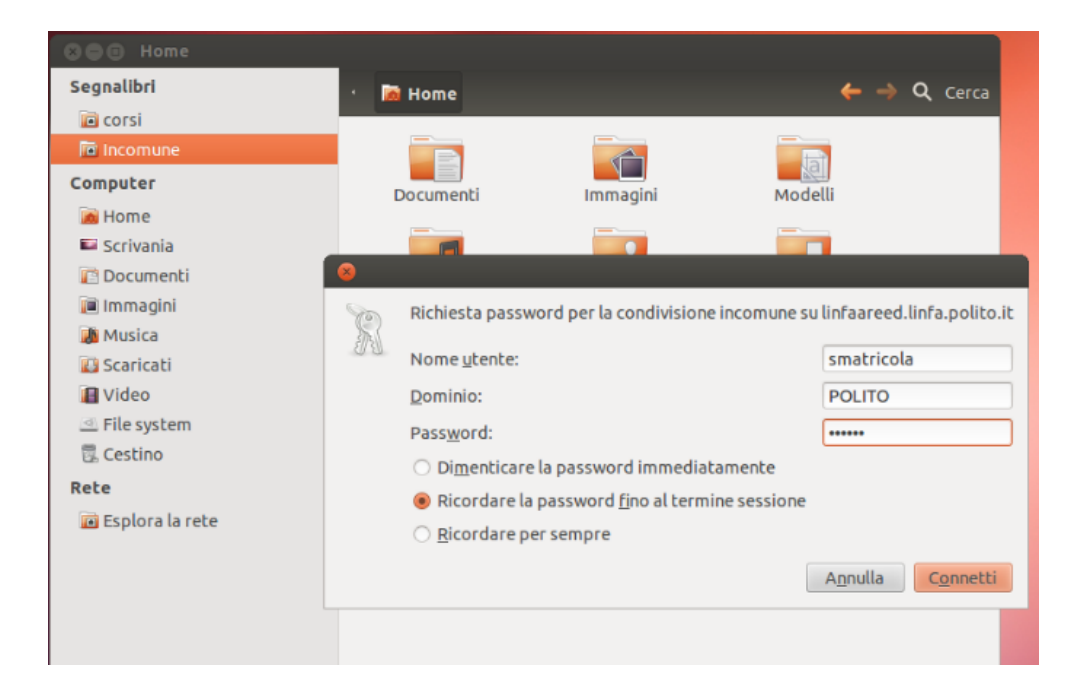

Nell'eventualità che non ci fossero i link seguire la spiegazione di seguito.

I dati per la share CORSI sono:

Server: NEWROOT.LINFA.POLITO.IT Tipo: Condivisione Windows Condivisione: corsi Cartella: Non inserire nulla Nome del dominio: POLITO Nome utente: sMATRICOLA Password: la propria

I dati per la share INCOMUNE sono:

Server: LINFAAREEX.LINFA.POLITO.IT (\*) Condivisione: incomune Cartella: Non inserire nulla Nome del dominio: POLITO Nome utente: sMATRICOLA Password: la propria

(\*): la X rappresenta la sede che può essere b=boggio, d=duca, m=mattioli, s=settembrini, t=tornerie)

- Aprire il file manager (in alto a sinistra icona "cartella" gialla)
- Dal menu "File", in alto, aprire 'Connetti al server..."

| Cartella | File Modifica Visualiz          | za Vai Segnalibri Aiuto |              |           |         |
|----------|---------------------------------|-------------------------|--------------|-----------|---------|
|          | Nuova sc <u>h</u> eda           |                         |              |           |         |
| 9        | <u>N</u> uova finestra          | Ctrl+N                  |              |           | Q Cerca |
|          | C <u>r</u> ea nuova cartella    |                         |              |           |         |
| •        | Crea nuovo <u>d</u> ocumeni     | to I                    |              |           |         |
|          | Connetti al <u>s</u> erver      |                         | pagipi Mog   |           |         |
| 3        | Pr <u>o</u> prietà              |                         | Moc          |           |         |
|          | Ripristina file mancan          | ti                      | <b>.</b>     | 2         |         |
|          | Chiudi <u>t</u> utte le finestr | e Ctrl+Q                | ricati Scriv | ania Vide | 0       |
|          | <u>C</u> hiudi                  | Ctrl+W                  |              |           |         |
|          | Uideo                           | Same i                  |              |           |         |
|          | 🔄 File system                   | Esempi                  |              |           |         |
| P        | 🗒 Cestino                       |                         |              |           |         |
|          | Rete                            |                         |              |           |         |
|          |                                 |                         |              |           |         |

| Esplora la rete |  |
|-----------------|--|
|                 |  |

• Selezionare Tipo di condivisione "Condivisione Windows":

| S Connetti al server |              |                  |
|----------------------|--------------|------------------|
| Dettagli server      |              |                  |
| Server:              |              | Porta: 21 💻 🖶    |
| Tipo:                | FTP pubblico | •                |
| Cartella:            | 1            |                  |
| Aiuto                |              | Annulla Connetti |

• Inserire i dati precedentemente indicati negli appositi spazi e confermare cliccando su "Connetti"

| 😣 Connetti al server      |                           |  |
|---------------------------|---------------------------|--|
| Dettagli server           |                           |  |
| <u>S</u> erver:           | Porta: 0 💻 🖶              |  |
| <u>T</u> ipo:             | Condivisione Windows 💌    |  |
| <u>C</u> ondivisione:     |                           |  |
| C <u>a</u> rtella:        |                           |  |
| Dettagli utente           |                           |  |
| Nome del <u>d</u> ominio: |                           |  |
| Nome <u>u</u> tente:      |                           |  |
| Pass <u>w</u> ord:        |                           |  |
|                           | Ricordare questa password |  |
| A <u>i</u> uto            | A <u>n</u> nulla Connetti |  |

# Connettere la share "Corsi" o "Incomune" in CentOS

I dati per la share CORSI sono:

Server: linfa.polito.it Condivisione: corsi Cartella: Non inserire nulla Nome utente: sMATRICOLA Nome del dominio: polito

I dati per la share INCOMUNE sono:

Server: linfaareeX.linfa.polito.it (\*)

Condivisione: incomune Cartella: Non inserire nulla

Nome utente: sMATRICOLA

Nome del dominio: polito

(\*): dove la X rappresenta la sede che puo essere b=boggio, d=duca, m=mattioli, s=settembrini, t=tornerie)

• Aprire 'Connetti al server..." dal menu in alto "Risorse"

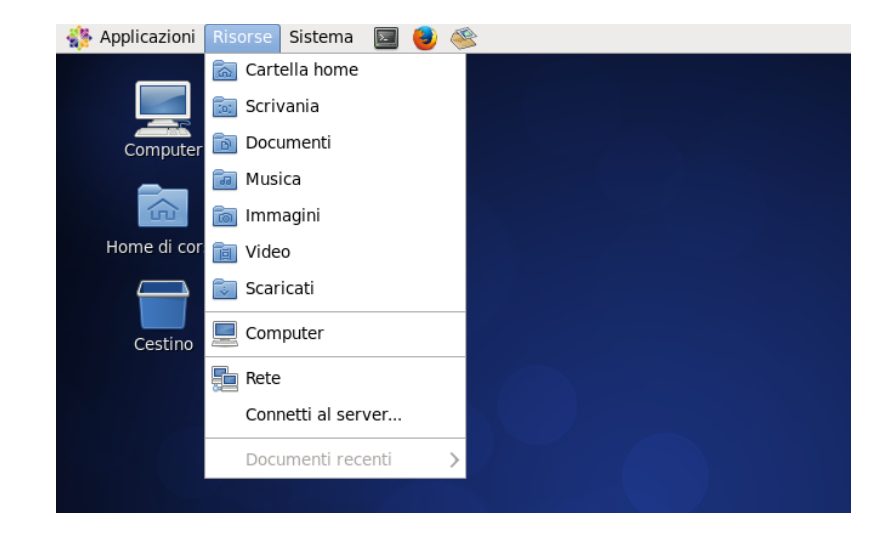

- Scegliere Tipo di servizio "Condivisione Windows"
- Inserire i dati precedentemente indicati negli appositi spazi e confermare cliccando su "Connetti"

| Connessione al server ×                |                                    |  |
|----------------------------------------|------------------------------------|--|
| Tipo di servizio: Condivisione Windows |                                    |  |
| <u>S</u> erver:                        | linfa.polito.it                    |  |
| Informazioni opzionali:                |                                    |  |
| Con <u>d</u> ivisione:                 | corsi                              |  |
| Ca <u>r</u> tella:                     |                                    |  |
| Nome <u>u</u> tente:                   | s123456                            |  |
| <u>N</u> ome del dominio:              | polito                             |  |
| Aggiungi <u>s</u> egnalibro            |                                    |  |
| Nome del segnalibro:                   |                                    |  |
| Ajuto                                  | A <u>n</u> nulla C <u>o</u> nnetti |  |

• Inserire la propria password (quella che si usa per accedere a Windows):

| e <sup>7</sup> | ×                                                                         |
|----------------|---------------------------------------------------------------------------|
| 0              | Richiesta password per la condivisione corsi su linfa.polito.it           |
| E E            | Pass <u>w</u> ord:                                                        |
|                | <ul> <li>Dimenticare la password immediatamente</li> </ul>                |
|                | <ul> <li>Ricordare la password <u>fi</u>no al termine sessione</li> </ul> |
|                | <u>R</u> icordare per sempre                                              |
|                | A <u>n</u> nulla C <u>o</u> nnetti                                        |

• Appare la cartella nella quale si deve selezionare Corsi e poi il corso/nome professore

#### Come spegnere la vm

Spegnere sempre la vm dopo l'utilizzo in quanto se non la si spegne rimane bloccata e un altro studente non può utilizzarla